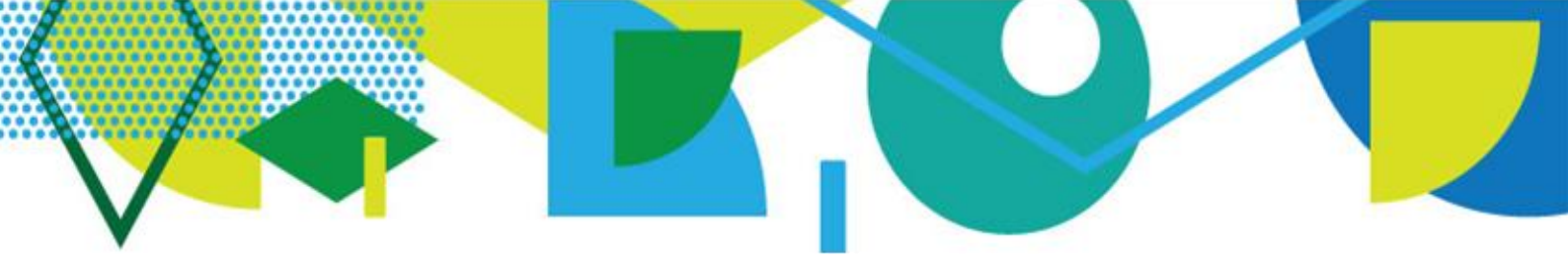

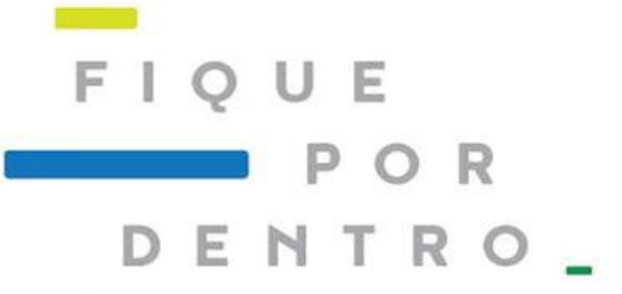

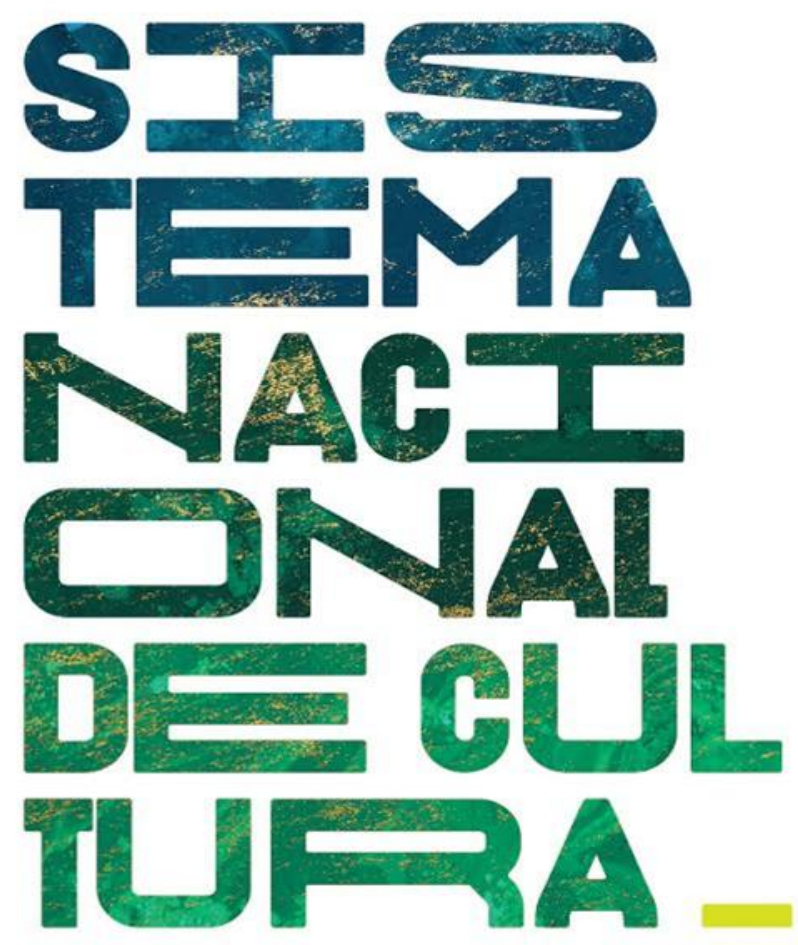

# COMO ADERIR AO SISTEMA NACIONAL DE CULTURA- SNC

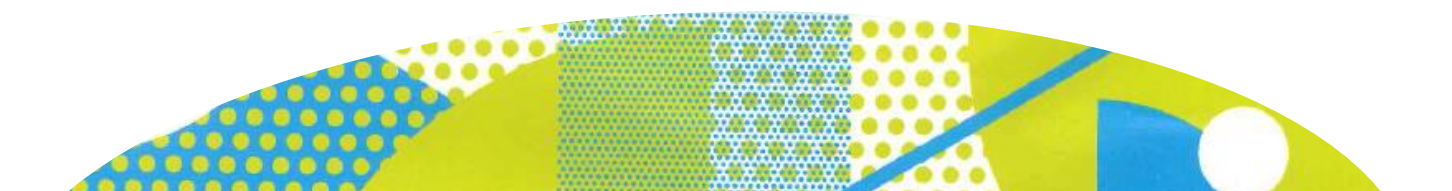

# **COMO ADERIR AO SISTEMA NACIONAL DE CULTURA - SNC**

# 1º) Acesse a plataforma

Acesse o endereço http://snc.cultura.gov.br

# 2º) <u>Se é seu primeiro acesso</u>

Clique em "Novo Usuário" indicado na tela abaixo e efetue seu cadastro.

Após clicar em "cadastrar", você receberá no e-mail cadastrado uma mensagem automática para validar o seu acesso. Clique no link enviado e crie uma senha.

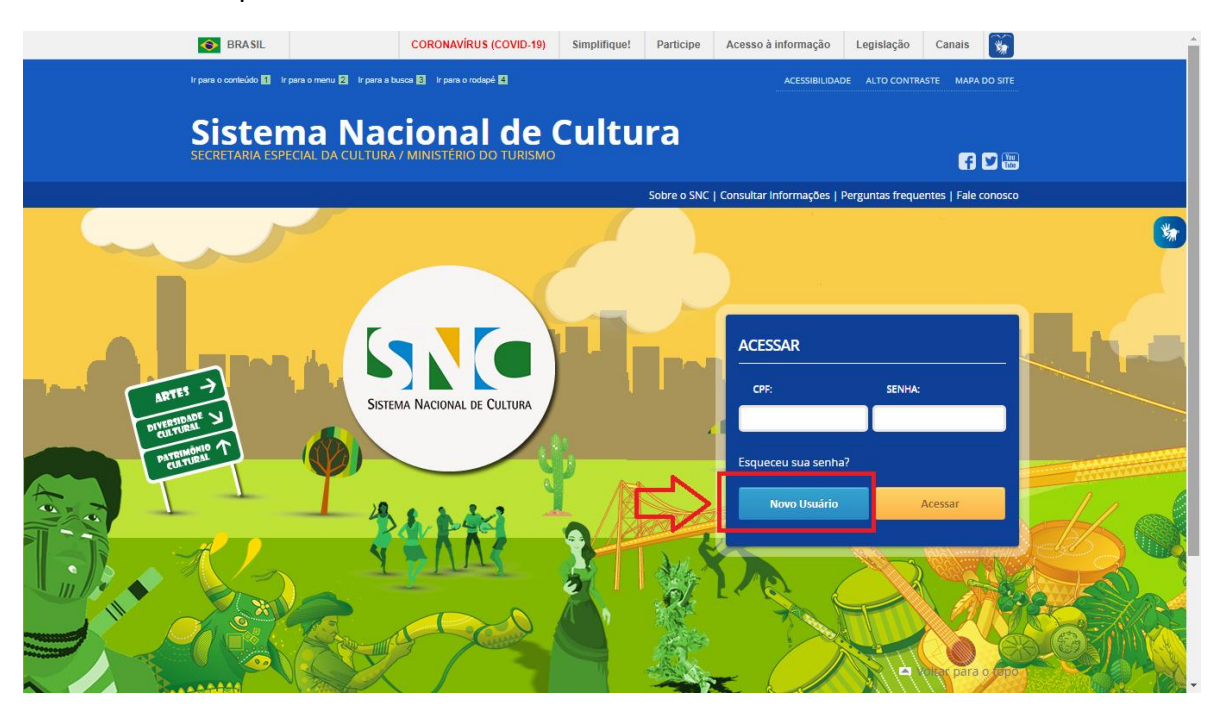

# 3º) <u>Se já tem cadastro</u>

Acesse com seu CPF e senha.

ATENÇÃO! Se não conseguir acessar devido a senha ou CPF incorretos, clique em "Esqueceu sua senha?" indicado na tela abaixo. Será enviado uma mensagem de recuperação de senha para o e-mail cadastrado.

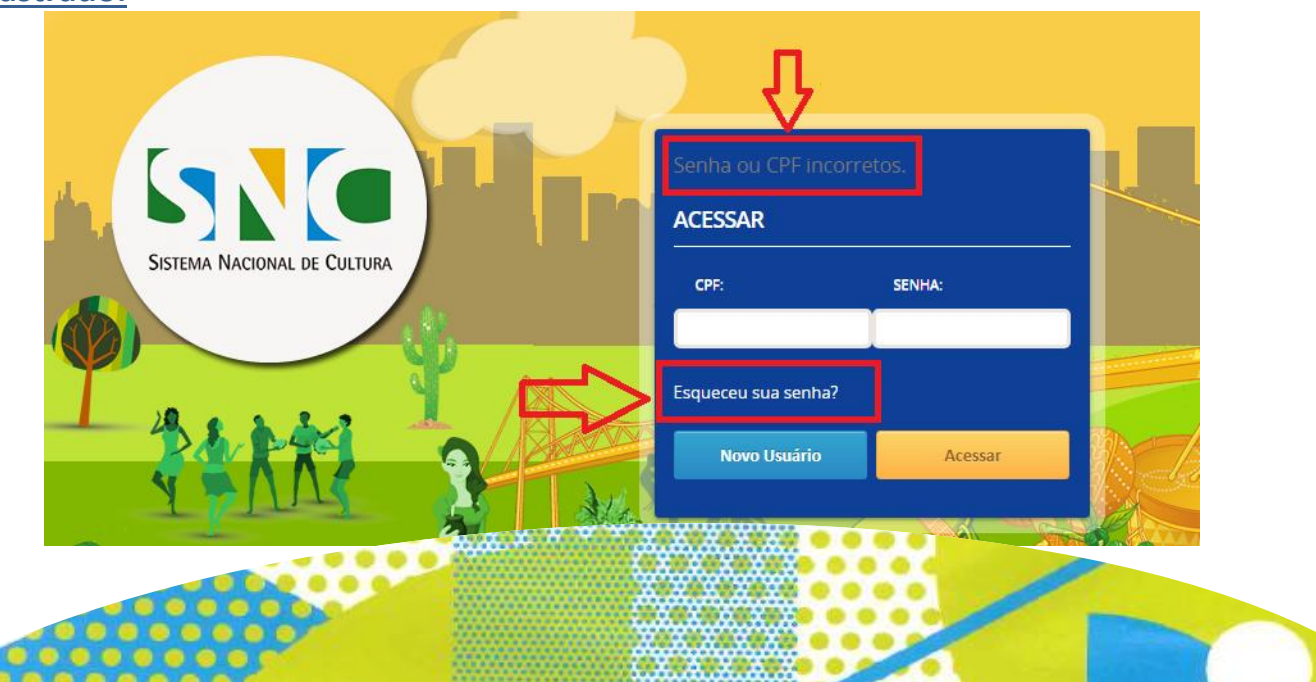

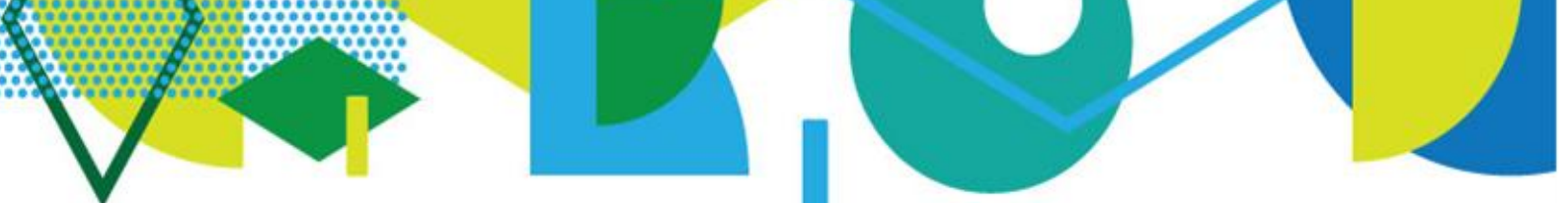

# <u>4º) Ao efetuar o login</u>

Você será encaminhado para a tela abaixo. Clique em "Criar Ente Federado" para cadastrar seu estado/município.

| S BRASIL                                        | CORONAVÍRUS (COVID-19)                 | Simplifique!      | Participe      | Acesso à informação       | Legislação      | Canais 📡             | A |
|-------------------------------------------------|----------------------------------------|-------------------|----------------|---------------------------|-----------------|----------------------|---|
| Ir para o conteúdo 🚹 🛛 Ir para o menu 💈         | Ir para a busca 3 Ir para o rodapé; 4  |                   |                | ACESSIBILIDAD             | E ALTO CONTRA   | ASTE MAPA DO SITE    |   |
| Sistema l                                       | Nacional de (                          | Cultu             | ra             |                           |                 |                      |   |
| SECRETARIA ESPECIAL DA V                        |                                        |                   |                |                           |                 | f 🗹 🔤                |   |
|                                                 |                                        |                   | Sobre o SNC    | Consultar Informações   P | erguntas freque | entes   Fale conosco |   |
| SEJA BEM-VINDO                                  |                                        |                   |                |                           |                 |                      | * |
| Trocar Ente 🗸                                   | Bem-vindo ao Sistema                   | Nacional C        | ultura         |                           |                 |                      |   |
| MENU PRINCIPAL                                  | Por favor, selecione abaixo o ente feo | lerado o qual des | eja gerenciar: | ~                         |                 |                      |   |
|                                                 | Confirmar                              |                   |                |                           |                 |                      |   |
| Criar Novo Ente<br>Federado                     |                                        |                   |                |                           |                 |                      |   |
| Solicitar Troca<br>Responsável<br>Ente Federado |                                        |                   |                |                           |                 |                      |   |
|                                                 |                                        |                   |                |                           |                 |                      |   |
| CONFIGURAÇÕES                                   |                                        |                   |                |                           |                 |                      |   |
| Alterar Senha                                   |                                        |                   |                |                           |                 |                      |   |
| Sair                                            |                                        |                   |                |                           |                 |                      |   |
|                                                 |                                        |                   |                |                           |                 |                      |   |

Se aparecer a imagem "Ente Federado já cadastrado", o estado/município já possui cadastro e um responsável com permissão de alteração e atualização das informações.

| SECRETARIA ESPECIAL DA C                                                                 |                                                                                                    |
|------------------------------------------------------------------------------------------|----------------------------------------------------------------------------------------------------|
|                                                                                          | Sobre o SVC L Consultar Informações L Perguintas frequentes L Fale conosco                                                                                                    |
| SEJA BEM-VINDO VERENA SANTIAGO                                                           | TERREIRA DE CASTRO /                                                                                                    |
| Trocar Ente 🗸                                                                            | Cadastro de Ente Federado                                                                                                    |
|                                                                                          | Preencha o formulário abaixo com os dados do município ou estado.                                                                                                    |
| MENU PRINCIPAL                                                                           | ( * ) Campo(s) Obrigatório(s)                                                                                                    |
| Início<br>Criar Novo Ente<br>Federado<br>Solicitar Troca<br>Responsável<br>Ente Federado | Ente federado já cadastrado pelo usuário Maria do Carmo Flores da Silva<br>Caso queira trocar de responsável pelo ente federado, clique aqui.<br>DADOS ENTE FEDERADO<br>Ente Federado (Estado ou Município) *<br>Epitaciolándia/AC<br>CNPJ do Ente Federado (Estado ou Município) * |
| Alterar Senha<br>Sair                                                                    | DADOS DO PREFEITO/GOVERNADOR<br>CPF do Prefeito/Governador •                                                                                                    |
|                                                                                          | RG do Prefeito/Governador*                                                                                                    |

Para trocar de responsável, imprima o modelo de Ofício disponível no Tutorial "Ofício para alterar o responsável" e siga as orientações de envio.

<u>ATENÇÃO!</u> É imprescindível que o novo responsável indicado no Ofício já tenha feito seu cadastro pessoal na plataforma do SNC.

<u>5º) Atualize as informações do seu estado/município e governador/prefeito</u> Preencha os dados solicitados e salve.

<u>ATENÇÃO!</u> para os arquivos "Termo de Posse", "Cópia de CPF" e "Cópia de RG". Eles podem ser anexados em JPGE, PNG ou PDF com tamanho máximo de 50MB, e devem estar legíveis, pois serão analisados pela Equipe do SNC.

### <u>6º) Clique em "Gestor de Cultura" e preencha os dados.</u>

Preencha os dados do responsável pela cultura do seu estado/município e salve.

ATENÇÃO! O Gestor de Cultura é o responsável máximo pela gestão das políticas públicas de cultura no seu estado/município, por exemplo: Secretário de Cultura, Diretor de Cultura, Presidente de Fundação Cultural.

### 7º) Imprimir o Acordo de Cooperação Federativa

Somente após o preenchimento de todos os dados do ente federado e do gestor de cultura é que a plataforma libera a opção de imprimir Acordo de Cooperação Federativa juntamente com a Solicitação de Integração ao SNC no menu lateral, ou em "clicando *aqui*" no texto central.

|                              | Nova Brasilândia D'Oeste/RO , sua adesão ao Sistema Nacional de Cultura – SNC             |
|------------------------------|-------------------------------------------------------------------------------------------|
| MENU PRINCIPAL               | está quase concluída. Para efetivar a adesão, é necessário que o Acordo de                |
|                              | Cooperação Federativa (disponível no menu principal da coluna esquerda) seja              |
|                              | enviado para à equipe do SNC.                                                             |
| Início                       | Para tanto, imprima o Acordo de Cooperação Federativa para a assinatura do                |
| Criar Novo Ente              | Governador (a) ou do Prefeito (a) e insira o Acordo assinado <mark>c</mark> licando aqui. |
| Federado                     | A Equipe do Sistema Nacional de Cultura (SNC) concluirá a formalização da adesão          |
| Solicitar Troca              | do seu estado ou município e enviará uma mensagem de confirmação da adesão                |
| Responsavel<br>Ente Federado | para o e-mail cadastrado.                                                                 |
| Alterar Ente                 | Lembramos que são de responsabilidade do ente federado, sob as penas da lei, a            |
| Federado                     | autenticidade dos documentos apresentados e a veracidade das informações                  |
| Gestor de                    | prestadas.                                                                                |
| Cultura                      | Última atualização em: 10/07/2020 às 14:01:41                                             |
| Gerar Acordo de              |                                                                                           |
| Federativa                   | Atualizado pelo usuario de CPF: 82137300036                                               |
| Enviar o Acordo              | Dados do Ente Federado                                                                    |
| de Cooperação<br>Federativa  | Nome: Nova Brasilândia D'Oeste/RO                                                         |
|                              | CNPJ: 15884109000106                                                                      |
|                              | Governador/Prefeito: Verena S. F. de Castro                                               |
|                              | Situação: Aguardando envio da documentação                                                |
| ONFIGURAÇÕES                 | Dados do Gestor de Cultura                                                                |
|                              | Nome: Nena                                                                                |
|                              | CPF: 928.877.911-68                                                                       |
| Alterar Senha                | Cargo: Secretária de Cultura                                                              |
|                              |                                                                                           |

ATENÇÃO! O Documento é gerado com o total de 9 (nove) páginas. Observe que existem 2 (dois) locais de assinatura do prefeito/governador, sendo uma assinatura correspondente ao Acordo de Cooperação Federativa e a outra assinatura à Solicitação de Integração, conforme figuras abaixo. Antes de assinar, verifique se os dados do estado/município e governador/prefeito preenchidos estão corretos e de acordo com os cadastrados.

|                                                                                                    |                                                                                                    | I                                                                               |                                                                                                    |  |  |
|----------------------------------------------------------------------------------------------------|----------------------------------------------------------------------------------------------------|---------------------------------------------------------------------------------|----------------------------------------------------------------------------------------------------|--|--|
| Ministério do Turismo<br>Secretaria Especial da Cultura<br>Secretaria Pacional da Economia<br>Criativa e Diversidade Cultural                                                                                                    |                                                                                                    |                                                                                 | CLÁUSULA DÉCIMA QUARTA – DA RESCISÃO<br>O presente instrumento poderá ser denunciado ou rescindido pelos partícipes a qualquer momento,<br>ficando as partes responsáveis pelas obrigações assumidas durante o tempo de vigência.<br>CLÁUSULA DÉCIMA QUINTA – DO FORO                                                                                                    |  |  |
|                                                                                                    |                                                                                                    |                                                                                 |                                                                                                    |  |  |
|                                                                                                    |                                                                                                    |                                                                                 |                                                                                                    |  |  |
|                                                                                                    | ACORDO DE C<br>QUE ENTRE SI FIR                                                                                                    | OOPERAÇÃO FEDERATIVA<br>RMAM A UNIÃO, POR                                       | O Foro para dirimir litígios na execução deste Acordo de Cooperação é o da Justiça Federal, Seção de<br>Brasilia, Distrito Federal.                                                                                                    |  |  |
|                                                                                                    | INTERMÉDIO DO MIN<br>SECRETARIA ESPECIA<br>MUNICÍPIO DE XXXXX                                                                                               | NISTÉRIO DO TURISMO –<br>AL DA CULTURA E O<br>XXXXXX/XX, VISANDO AO             | E por estarem de pleno acordo, firmam o presente Acordo de Cooperação em duas vias de igual teor<br>forma, perante as testemunhas abaixo qualificadas:<br>Atenção: a assinatura d                                                                                                    |  |  |
| DESENVOLVIMENTO DO SISTEMA NACIONAL DE<br>CULTURA.                                                                                                    |                                                                                                    | O SISTEMA NACIONAL DE                                                           | Brasilia - DF, de de prefeito (a) deve estar in                                                                                                    |  |  |
| A UNIÃO, por intermédio do MINISTÉRIO DO TURISMO – SECRETARIA ESPECIAL DA CULTURA, inscrito no<br>CNPI/MF nº 05.457.283/0002-08, situado na Esplanada dos Ministérios, Bloco "8", Brasilia – Distrito<br>Federal, nest eato representado pelo(a) Secretário(a) Nacional da Economia Criativa e Diversidade Cultural,<br>ALDO LUIZ VALENTIM, residente em Brasilia, carteira de identidade nº 27.760.987-2, CPF/MF nº<br>259.902.708-01, nomeado(a) pela Potaria nº 92, de 6 de março de 2020, e conforme delegação de<br>competência do Decreto nº 10.359, de 20 de maio de 2020 e o MUNICÍPIO DE XXXXXXXX, CNPI/MF sob<br>o nº XXXXXXXX/XXXX, representado por XXXXXXXXXX, Prefeto(a) Municipal, carteira de identidade nº<br>XXXXXXXXX/XXXX, representado por XXXXXXXXXX, firma no presente Acordo de Cooperação Federativa, que irá se<br>reger pelas disposições do Art. 216-A da Constituição; da Lei nº 8.866 de 21 de junho de 1993, no que<br>couber; da Lei nº 8.313, de 23 de dezembro de 1991 e demais disposições legals pertinentes, no que<br>couber; de do como justas e acordadas as seguintes cláusulas e condições: |                                                                                                    |                                                                                 | Secretário(a) Nacional da Economia<br>Criativa e Diversidade Cultural<br>Secretaria Especial da Cultura<br>Ministério do Turismo                                                                                                    |  |  |
| CLÁUSULA PRIMEIRA – DO OBJETO                                                                                                    |                                                                                                    |                                                                                 | Tectomultary                                                                                                    |  |  |
| O presente Acordo de Cooperação Fei<br>instrumentalização necessária para o<br>implementação coordenada e/ou coniun                                                                                                    | derativa tem por objeto estabelecer a<br>desenvolvimento do Sistema Naciona<br>ita de programas, projetos e ações, no á                                     | as condições e orientar a<br>l de Cultura – SNC com<br>âmbito da competência do | Nome: Nome:                                                                                                    |  |  |
| Município.                                                                                                    | ta ac programas, projetos e ações, no t                                                                                                    | unibito da competencia do                                                       | RG: RG:                                                                                                    |  |  |
|                                                                                                    |                                                                                                    |                                                                                 |                                                                                                    |  |  |
| Solicitação de 1                                                                                                    | Integração ao Sistema                                                                                                    | <u>[]][</u>                                                                     | Declaração da Bosnanschillidado (Brafaito)                                                                                                    |  |  |
| Solicitação de I<br>Nacion                                                                                                    | Integração ao Sistema<br>nal de Cultura                                                                                                    | <u>57.70</u>                                                                    | Declaração de Responsabilidade (Prefeito)                                                                                                    |  |  |
| Solicitação de 1<br>Nacion                                                                                                    | Integração ao Sistema<br>nal de Cultura<br>Prefeitura                                                                                                    |                                                                                 | Declaração de Responsabilidade (Prefeito)<br>Venho, por meio deste, solicitar a integração deste município ao Sistema Nacional de<br>Cultura, através da assinatura do Acordo de Cooperação Federativa, estando ciente de que<br>esta solicitação deve ser acompanhada dos documentos básicos sem os quais a<br>análise e a tramitação do processo ficarão prejudicadas, <u>responsabilizando-me, sob as</u><br>pense da lei nela autoritidade dos documentos apresentadose pela                                                                                                    |  |  |
| Solicitação de J<br>Nacion<br>Município: .<br>CEP: 57.600-010<br>Complemento: № 34<br>Telefone Institucional:                                                                                                    | Integração ao Sistema<br>nai de Cultura<br>Prefeitura<br><br>CNPJ:<br>Logradouro:<br>Bairro: Centro                                                         | See Always in Const                                                             | Declaração de Responsabilidade (Prefeito)<br>Venho, por meio deste, solicitar a integração deste município ao Sistema Nacional de<br>Cultura, através da assinatura do Acordo de Cooperação Federativa, estando ciente de que<br>esta solicitação deve ser acompanhada dos documentos básicos sem os quais a<br>análise e a tramitação do processo ricarão prejudicadas, <u>responsabilizando-me, sob as<br/>penas da lei, pela autenticidade dos documentos apresentadose pela<br/>veracidade das informações prestadas.</u>                                                                                                    |  |  |
| Solicitação de J<br>Nacion<br>Município: .<br>CEP: 57.600-010<br>Complemento: Nº 34<br>Telefone Institucional:                                                                                                    | Integração ao Sistema<br>nai de Cultura<br>Prefeitura<br>CNPJ:<br>Logradouro:<br>Bairro: Centro                                                             |                                                                                 | Declaração de Responsabilidade (Prefeito)<br>Venho, por meio deste, solicitar a integração deste município ao Sistema Nacional de<br>Cultura, através da assinatura do Acordo de Cooperação Federativa, estando ciente de que<br>esta solicitação deve ser acompanhada dos documentos básicos sem os quais a<br>análise e a tramitação do processo ricarão prejudicadas, <u>responsabilizando-me, sob as</u><br><u>penas da lel, pela autenticidade dos documentos apresentadose pela<br/>veracidade das informações prestadas.</u><br>Autorização                                                                                                    |  |  |
| Solicitação de J<br>Nacion<br>Município:<br>CEP: 57.600-010<br>Complemento: 10 34<br>Telefone Institucional:                                                                                                    | Integração ao Sistema<br>nai de Cultura<br>Prefeitura<br>CNPJ:<br>Logradouro:<br>Bairro: Centro<br>ormações do Prefeito                                     |                                                                                 | Declaração de Responsabilidade (Prefeito)<br>Venho, por meio deste, solicitar a integração deste município ao Sistema Nacional de<br>Cultura, através da assinatura do Acordo de Cooperação Federativa, estando ciente de que<br>esta solicitação deve ser acompanhada dos documentos básicos sem os quais a<br>análise e a tramitação do processo incarão prejudicadas, responsabilizando-me, sob as<br>penas da lei, pela autenticidade dos documentos apresentadose pela<br>veracidade das informações prestadas.<br>Autorização<br>Autorizo a divulgação das informações de interesse público referentes ao município,                                                                                                    |  |  |
| Solicitação de J<br>Nacion<br>Município: .<br>CEP: 57.600-010<br>Complemento: № 34<br>Telefone Institucional:<br>Infe<br>CPF:<br>Nome Completo:<br>Órgão Expeditor: SESP<br>Email Institucional:                                                                                                    | Integração ao Sistema<br>nai de Cultura<br>Prefeitura<br>CNPJ:<br>Logradouro:<br>Bairro: Centro<br>ormações do Prefeito<br>RG:                              |                                                                                 | Declaração de Responsabilidade (Prefeito)<br>Venho, por meio deste, solicitar a integração deste município ao Sistema Nacional de<br>Cultura, através da assinatura do Acordo de Cooperação Federativa, estando ciente de que<br>esta solicitação deves eer acompanhada dos documentos básicos semo se quais a<br>análise e a tramitação do processo ricarão prejudicadas, <u>responsabilizando-me, sob as</u><br><u>penas da lei, pela autenticidada dos documentos apresentadose pela<br/>veracidade das informações prestadas.</u><br>Autorização<br>Autorizo a divulgação das informações de interesse público referentes ao município,<br>prefeito, interiocutor e responsável pelo acompanhamento do acordo na plataforma do<br>Sistema Nacional de Informações e Indicadores Culturais (SNIIC), quais sejam: a)<br>Município: nome, CNPJ, endereço, telefone e-email institucional; b) Informações do<br>Prefeito: nome, e-mail institucional; c) Informações do Interlocutor: nome, Instituição,<br>cargo/função, e-mail, endereço e telefone institucioal; do Internações do Responsável<br>pelo acompanhamento do Acordo: nome, Instituição, cargo/função, e-mail, endereço e telefone institucioa; do Internações do Responsável<br>pelo acompanhamento do Acordo: nome, Instituição, cargo/função, e-mail, endereço e telefone institucional; do Informações do Responsável<br>pelo acompanhamento do Acordo: nome, Instituição, cargo/função, e-mail, endereço e telefone institucional; do Informações do Responsável<br>pelo acompanhamento do Acordo: nome, Instituição, cargo/função, e-mail, endereço e telefone institucional; do Informações do Responsável<br>pelo acompanhamento do Acordo: nome, Instituição, cargo/função, e-mail, endereço e telefone institucional; do Informações do Responsável<br>pelo acompanhamento do Acordo: nome, Instituição, cargo/função, e-mail, endereço e telefone institucional; do Informações do Responsável                               |  |  |
| Solicitação de 1<br>Nacion<br>Município: .<br>CEP: 57.600-010<br>Complemento: № 34<br>Telefone Institucional:<br>Info<br>CPF:<br>Nome Completo: .<br>Órgão Expeditor: SESP<br>Email Institucional:<br>Informa                                                                                                    | Integração ao Sistema<br>nail de Cultura<br>Prefeitura<br>CNPJ:<br>Logradouro:<br>Bairro: Centro<br>ormações do Prefeito<br>RG:                             |                                                                                 | Declaração de Responsabilidade (Prefeito)<br>Wenho, por meio deste, solicitar a integração deste município ao Sistema Nacional de<br>Cultura, através da assinatura do Acordo de Cooperação Federativa, estando ciente de que<br>solicitação deves eera coopnanhada dos documentos básicos semo se quais a<br>análise e a tramitação do processo ricarão prejudicadas, <u>responsabilizando-me, sob as</u><br>penas da lei, pela autenticidada dos documentos apresentadose pela<br>veracidade das informações prestadas.<br>Autorização<br>Autorização da informações de interesse público referentes ao município,<br>prefeito, interlocutor e responsável pelo acompanhamento do acordo na plataforma do<br>Sistema Nacional de Informações e Indicadores Culturais (SNIEC), quais sejam: a)<br>Município: nome, CNPJ, endereço, telefone e ermail institucional; b) Informações dos<br>prefeitos: nome, e-mail institucional; c) Informações do Interlocutor: nome, Instituição,<br>cargo/função, e-mail, endereço e telefone institucional; b) Informações dos de Responsável<br>pelo acompanhamento do Acordo: nome, Instituição, cargo/função, e-mail, endereço telefone institucional; c) Informações dos Interlocutor: nome, Instituição,<br>cargo função, e-mail, endereço telefone ne stitucional; c) Informações dos de Responsável<br>teloro: nome, e-mail institucional; c) Informações dos Interlocutor: nome, Instituição,<br>cargo função, e-mail, endereco telefone institucional; c) Informações dos de responsável pelo acompanhamento do Acordo: nome, Instituição,<br>cargo função, e-mail, endereco telefone institucional; c) Informações dos dos funcences dos de telefone institucional; c) Informações dos acompanhamentos dos Acordo: nome, Instituição, cargo/função, e-mail, endereco telefone institucional; c) Informações dos dos dos dos dos dos dos dos dos do                                                                                                    |  |  |
| Solicitação de 1<br>Nacion<br>Município:<br>CEP: 57.600-010<br>Complemento: № 34<br>Telefone Institucional:<br>Informa<br>CPF:<br>Nome Completo:<br>Orgão Expeditor: SESP<br>Email Institucional:<br>Informa                                                                                                    | Integração ao Sistema<br>nail de Cultura<br>Prefeitura<br>CNPJ:<br>Logradouro:<br>Bairro: Centro<br>ormações do Prefeito<br>RG:                             |                                                                                 | <section-header>   Declaração de Responsabilidade (Prefeito)   Winto, por meio deste, solicitar a integração deste município ao Sistema Nacional de Cultura, através da assinatura do Acordo de Cooperação Federativa, estando ciente de que so solicitação dever ser acompanhada dos documentos básicos semo se quais a solicitação dever ser acompanhada dos documentos básicos semo se quais a presentadade das informações prestadas.   Mutorização Autorização   Autorização Autorização de Interesse público referentes ao município, prefetio, interlocutor e responsável pelo acompanhamento do acordo na plataforma do sistema Nacional de Informações de Interesse público referentes ao município, prefetio: nome, CNPJ, endereço, telefone e email institucional; b Informações des prefetio: nome, CNPJ, endereço, telefone e email institucional; b Informações de refeto: nome, email institucional; c) Informações do Interlocutor: nome, Institução, cargo/função, email, endereço e telefone institucional; c) Informações de Interesse público referentes ao município, rome, CNPJ, endereço, telefone e email institucional; b Informações do prefeto: nome, email institucional; c) Informações do Interlocutor: nome, Institução, cargo/função, email, endereço e telefone institucional; c) Informações de Responsável pelo acompanhamento do acordo: nome, Institução, cargo/função, email, endereço e telefone institucional; c) Informações do Interlocutor: nome, Institução, cargo/função, email, endereço telefone e email institucional; c) Informações do prefeto: nome, email institucional; c) Informações do Interlocutor: nome, Institução, cargo/função, email, endereço telefone institucional; c) Informações do prefeto: nome, email institucional; c) Informações do prefeto; (a) deve estar igual do prefeto; (a) deve estar igual do prefeto; (a) deve estar igual do prefeto; (a) deve estar igual do prefeto; a) deve estar igual do pre</section-header> |  |  |
| Solicitação de 1<br>Nacion<br>Município:<br>CEP: 57.600-010<br>Complemento: Nº 34<br>Telefone Institucional:<br>Info<br>CPF:<br>Nome Completo:<br>Grgão Expeditor: SESP<br>Email Institucional:<br>Informa<br>CPF:                                                                                                    | Integração ao Sistema<br>nail de Cultura<br>Prefeitura<br>CNPJ:<br>Logradouro:<br>Bairro: Centro<br>ormações do Prefeito<br>RG:                             |                                                                                 | <section-header><section-header><section-header></section-header></section-header></section-header>                                                                                                    |  |  |
| Solicitação de 1<br>Nacion<br>Município: .<br>CEP: 57.600-010<br>Complemento: № 34<br>Telefone Institucional:<br>Info<br>CPF:<br>Nome Completo:<br>Órgão Expeditor: SESP<br>Email Institucional:<br>Informa<br>CPF:<br>Nome Completo:<br>RG: Órgã                                                                                                    | Integração ao Sistema<br>hai de Cultura<br>Prefeitura<br>CNPJ:<br>Logradouro:<br>Bairro: Centro<br>ormações do Prefeito<br>RG:<br>ções do Gestor de Cultura |                                                                                 | <section-header>   Declaração de Responsabilidade (Prefeito)   Wintra, através da assinatura do Acordo de Cooperação Federativa, estando ciente de que assinatura do Acordo de Cooperação Federativa, estando ciente de que assinatura do Acordo de Cooperação Federativa, estando ciente de que assinatura do Acordo de Cooperação Federativa, estando ciente de que assinatura do Acordo de Cooperação Federativa, estando ciente de que assinatura, através da assinatura do Acordo de Cooperação Federativa, estando ciente de que assinatura do Acordo de Cooperação Federativa, estando ciente de que assinatura do Acordo de Cooperação Federativa, estando ciente de que astanticidada do as oucumentos apresentadase pela pela autenticidada do as documentos apresentadase pela veracidade das informações prestadas.   Autorização Autorização   Autorização Autorização de informações de interesse público referentes ao município, interiocutor e responsável pelo acompanhamento do acordo na plataforma do Sistema Nacional de Informações de Indicadores Culturais (NIIIC), quais sejam: e) Município: nome, CNPI, endereço, telefone enstitucional; e) Informações do Interiocutor: nome, Instituição, rago/runção, e-mail, endereço e telefone institucional; e) Informações do Interiocutor: nome, Institução, rago/runção, e-mail, endereço e telefone institucional; e) Informações do Interiocutor: nome, Institução, rago/runção, e-mail, endereco e: refero institucional; e) Informações do Interiocutor: nome, Institução, rago/runção, e-mail, endereco e: refero institucional; e) Informações do acordo en aplataforma do sistema Nacional do Informações do Interiocutor: nome, Institução, rago/runção, e-mail, endereco e: refero institucional; e) Informações do Interiocutor: nome, Institução, rago/runção, e-mail, endereco e: refero institucional; e) Informações do Interiocutor: nome, Institução, rago/runção, e-mail, endereco e: refero</section-header> |  |  |

# 8º) Solicitar a integração ao SNC

Após assinaturas do governador/prefeito, digitalize e envie o documento clicando em "*Enviar o Acordo de Cooperação Federativa*". Depois, siga as instruções de envio. Clique em "*Escolher Arquivo*" e salve.

| Nova Brasilândia 🗸                              | Adesão ao Sistema Nacional de Cultura                                                                                                    |
|-------------------------------------------------|----------------------------------------------------------------------------------------------------|
| MENU PRINCIPAL                                  | Nova Brasilândia D'Oeste/RO , sua adesão ao Sistema Nacional de Cultura – SNC<br>está quase concluída. Para efetivar a adesão, é necessário que o Acordo de<br>Cooperação Federativa (disponível no menu principal da coluna esquerda) seja<br>enviado para a equipe do SNC. |
| Início                                          | Gerar Acordo de Cooperação Federativa                                                                                                    |
| Criar Novo Ente<br>Federado                     | Para tanto, imprima o Acordo de Cooperação Federativa para a assinatura do<br>Governador(a) ou do Prefeito(a) e insira o acordo assinado no formuário abaixo.                                                                                                    |
| Solicitar Troca<br>Responsável<br>Ente Federado | A Equipe do Sistema Nacional de Cultura (SNC) concluirá a formalização da adesão<br>do seu estado ou município e enviará uma mensagem de confirmação da adesão                                                                                                    |
| Alterar Ente<br>Federado                        | para o e-mair cadastrado.<br>Lembramos que são de responsabilidade do ente federado, sob as penas da lei, a                                                                                                    |
| Gestor de<br>Cultura                            | autenticidade dos documentos apresentados e a veracidade das informações prestadas.                                                                                                    |
| Gerar Acordo de<br>Cooperação<br>Federativa     | ( * ) Campo(s) Obrigatório(s)                                                                                                    |
| Enviar o Acordo<br>de Cooperação<br>Federativa  | Adesão ao Sistema Nacional de Cultura                                                                                                    |
|                                                 | Insira aqui o seu Acordo de Cooperação Federativa assinado *                                                                                                    |
| CONFIGURAÇÕES                                   | Escolher arquivo Nanhum arquivo selecionado                                                                                                    |
| Alterar Senha                                   | Cancelar Salvar                                                                                                    |
| Sair                                            |                                                                                                    |

Após o recebimento dos arquivos devidamente preenchidos e assinados, a Equipe do Sistema Nacional de Cultura fará os procedimentos necessários à sua adesão e será enviado um e-mail para o endereço cadastrado.

Lembramos que são de responsabilidade do ente federado, sob as penas da lei, a autenticidade dos documentos apresentados e a veracidade das informações prestadas.

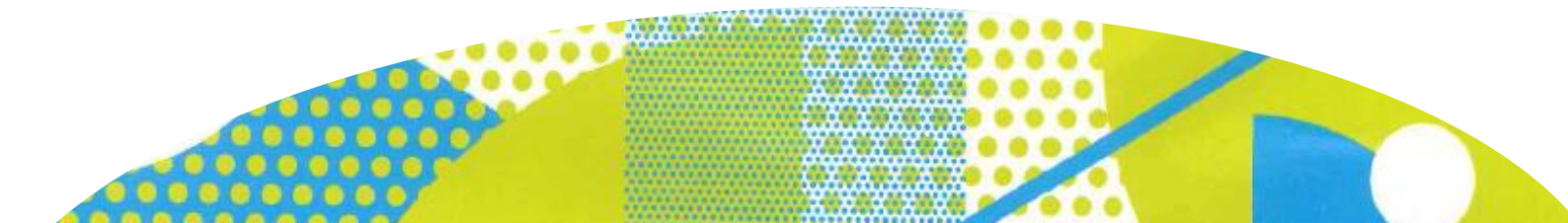

Após a análise das documentações encaminhadas pela Equipe do SNC, a plataforma disponibilizará o Plano de Trabalho para inserção dos arquivos relativos aos componentes do sistema de cultura local.

|  | MENU PRINCIPAL                                  | Bem-vindo ao Plano de Trabalho                                                                                                    |  |  |  |  |
|--|-------------------------------------------------|----------------------------------------------------------------------------------------------------|--|--|--|--|
|  |                                                 | Você está no ambiente do Plano de Trabalho. Nesta fase, é preciso inserir as<br>informações de cada um dos componentes do sistema de cultura local e anexar as    |  |  |  |  |
|  | Início                                          | comprovações de suas implementações.<br>Clique em "Enviar Comprovação" em cada componente abaixo e salve as                                                       |  |  |  |  |
|  | Criar Novo Ente<br>Federado                     |                                                                                                    |  |  |  |  |
|  | Solicitar Troca<br>Responsável<br>Ente Federado | Tais arquivos serão validados pela Equipe do Sistema Nacional de Cultura (SNC) e                                                                                  |  |  |  |  |
|  | Alterar Ente<br>Federado                        | procedimento.                                                                                                    |  |  |  |  |
|  | Gestor de<br>Cultura                            | ATENÇÃOI É importante manter suas informações sempre atualizadas. Lembramos<br>que são de responsabilidade do ente federado, sob as penas da lei, a autenticidade |  |  |  |  |
|  | Plano de<br>Trabalho                            | dos documentos apresentados e a veracidade das informações prestadas.<br>Em caso de dúvida, clique no tutorial "Como preencher o Plano de Trabalho",              |  |  |  |  |
|  | Conselheiros                                    | disponível em http://portalsnc.cultura.gov.br.                                                                                                    |  |  |  |  |
|  |                                                 | l. Lei de Criação do Sistema de Cultura                                                                                                    |  |  |  |  |
|  | CONFIGURAÇÕES                                   | Enviar Comprovação                                                                                                    |  |  |  |  |
|  |                                                 | II. Órgão Gestor                                                                                                    |  |  |  |  |
|  | Alterar Senha                                   |                                                                                                    |  |  |  |  |
|  | Sair                                            |                                                                                                    |  |  |  |  |
|  |                                                 | III. Conselho de Política Cultural                                                                                                    |  |  |  |  |
|  |                                                 | Situação da Lei: Arquivo incorreto<br>Situação da Ata: Em preenchimento                                                                                           |  |  |  |  |

Se o estado/município já está com o Plano de Trabalho disponível, veja o tutorial "Como preencher o Plano de Trabalho" e siga as instruções.

## Coordenação-Geral do Sistema Nacional de Cultura

Departamento do Sistema Nacional de Cultura Secretaria Nacional da Economia Criativa e Diversidade Cultural Secretaria Especial da Cultura/Ministério do Turismo

Esplanada dos Ministérios, bloco B, 3º andar. CEP: 70.068-900 Brasília/DF E-mail: snc@turismo.gov.br Acesse: http://portalsnc.cultura.gov.br http://ver.snc.cultura.gov.br